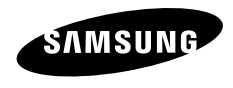

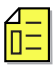

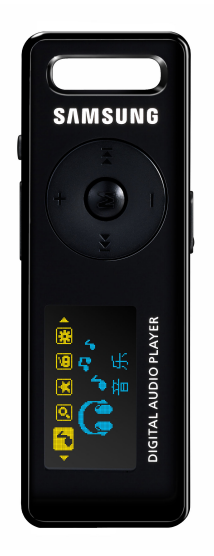

# YP-E3

安全注意事项

仔细阅读此说明书,正确使用该产品,以免造成不必要的伤害或损坏。

♪ 警告

不仔细阅读产品说明书可能会造成严重的损坏。

| 产品使用注意事项                                                                                                    |                                                                                                    |  |  |  |
|----------------------------------------------------------------------------------------------------|----------------------------------------------------------------------------------------------------|--|--|--|
| 使用不当将会导致爆炸,火灾及触电。                                                                                             | 保护听力                                                                                                    |  |  |  |
| <ul> <li>・ 請勿自行拆开,维修或改造<br/>本机。</li> <li>・ 切勿弄 温本机或掉入水中。</li> <li>・ 若已弄湿本机、切勿开机。请与<br/>三星客户服务中心联系。</li> </ul> | 长时间使用耳机或头戴式耳机可能导致听力严重受损<br>医生指出,长时间使用较大音量进升处听会搅纷收听<br>者的听力。如果长时间处在950B以上的声音环境,<br>勃会对听觉产生不利影响。而且其声音越大,听觉<br>受到的危险就会越大(一般对话时声音的大小是<br>50dB-60dB 左右,且道路的嗓音是90dB左右。)奉<br>对使用耳机时,设定这当水性的音量后使用。(适当<br>的音量一般是最大音量的9/3以下水准)<br>若出现耳鸣现象,请停止使用耳机或头戴式耳机。 |  |  |  |
| が<br>切勿将本机置于潮温。多灰尘<br>及烟雾的环境中。否则有可能<br>导致火灾或触电。                                                               | 避免意外交通危险<br>切勿骑自行车,驾驶汽车或机动车时使用耳机                                                                                                    |  |  |  |
| 初勿将主 <sup>4</sup> 55°C(95°F)的环境中(例如桑<br>拿房或停放的车内)。<br>车内温度夏天时可能达到<br>80°C(176°F).                             | 否则 有可能导致交通事故 而且某些地方法律禁止这些行为。在路上(尤其是在行人穿过口路时)使用耳机有可能导致严重事故。<br>为了您的安全,当您在运动或散步时请确保耳机接线不要挂到手臂或其他周围物体。                                                                                                    |  |  |  |

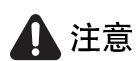

如果不遵守所有使用说明將可能导致人身伤害或产品受损。

产品使用注意事项

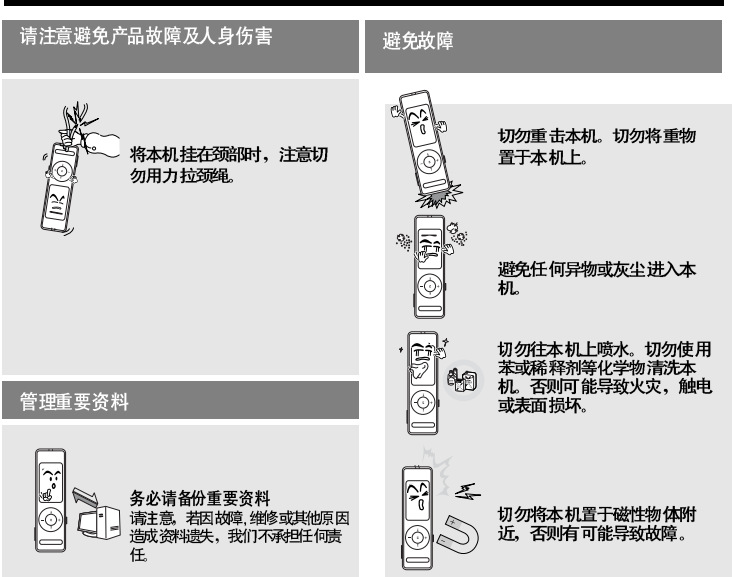

# 目录

| 安全注意事项 | 2 |
|--------|---|
| 目录     | 4 |

# 第1章 准备

| 检查产品及附件 | 7  |
|---------|----|
| 检查 附件   | 7  |
| 开箱 检查   | 8  |
| 屏幕 显示信息 | 10 |
| 按键 功能   | 11 |
| 充电池充电   | 12 |
| 基本使用    | 13 |

# 第2章 局 导入音乐文件

| 下载您想要的文件                    | 18 |
|-----------------------------|----|
| 传送 音乐文件                     | 18 |
| 安装Media studio              | 19 |
| 与计 算机连接                     | 20 |
| 在Media studio 中添 加文件及 文件夹 . | 22 |
| 使用 Media studio 传送文件        | 24 |
| 使用 Media Studio 创建一个播放列表。   | 26 |
| 使用移动磁盘                      | 28 |
| 断开与计算机的连接                   | 29 |
|                             |    |

# 第3章 | 听音乐/FM 广播

| 听音乐                       | 31 |
|---------------------------|----|
| 听音乐                       | 31 |
| 播放播放列表                    | 34 |
| 进入歌词管理                    | 36 |
| 在 "Media studio" 中进入歌词管 理 |    |
| 搜索 及输入歌 词                 |    |
| 用户键功能                     | 40 |
| 使用用户键功 能                  | 40 |
| 收听 FM 广播                  | 43 |
| 收听 FM 广播                  | 43 |
| 搜索频率                      | 44 |
| 设置频率                      | 45 |
| 删除预置                      | 48 |
| 设置FM 广播                   | 49 |
| 录音                        | 51 |
| ·····<br>语音录音             | 51 |
|                           |    |

| <del>郡</del> 早 | [[[1]][[1]][[1]][[1]][[1]][[1]][[1]][[ |
|----------------|----------------------------------------|
| 音乐设置.          |                                        |
| 时间设置.          | 55                                     |
| 显示屏设的          | 置56                                    |
| 语言设置           | 57                                     |
| 系统设置           |                                        |

ᄷᇪᆇᆝᇄᇔ

| 第6章.  | 附录 |
|-------|----|
| 功能一览表 |    |
| 产品规格  | 68 |
| 许可证   |    |

| 第5章    | 疑难解答 |  |  |  |  |
|--------|------|--|--|--|--|
| 亥纮重斩设署 |      |  |  |  |  |

| 小小生奶 | 成直 | <br> |    |
|------|----|------|----|
| 疑难解答 |    | <br> | 63 |

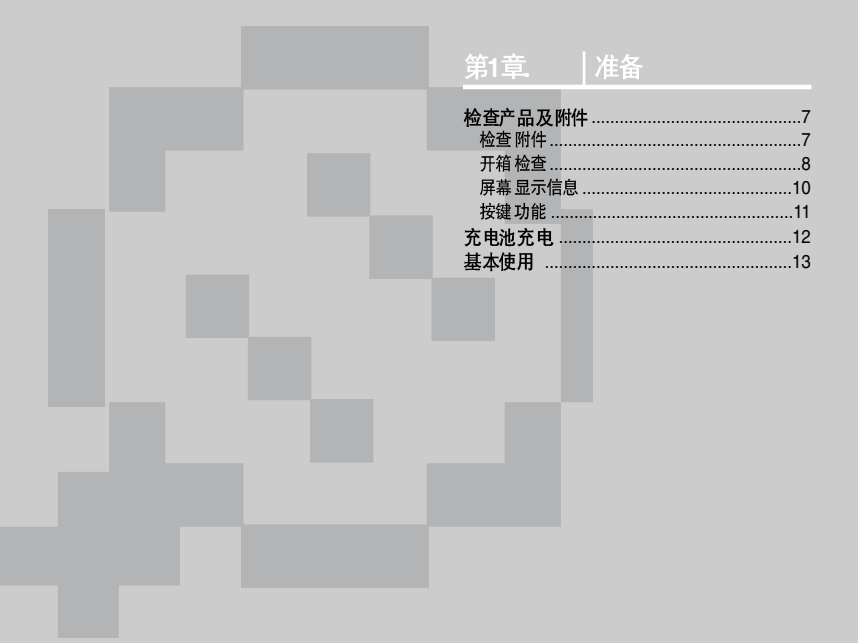

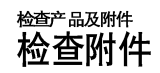

以下图面仅起引导作用,实际产品可能有所 不同。

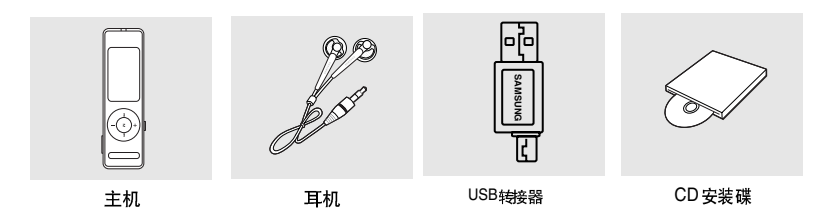

■ 为提高产品性能,附件如有变更,恕不通知。请以实物为准。

第1章. 准

检查产品及附件 各部名称

#### |正面,右侧面及顶壳介绍

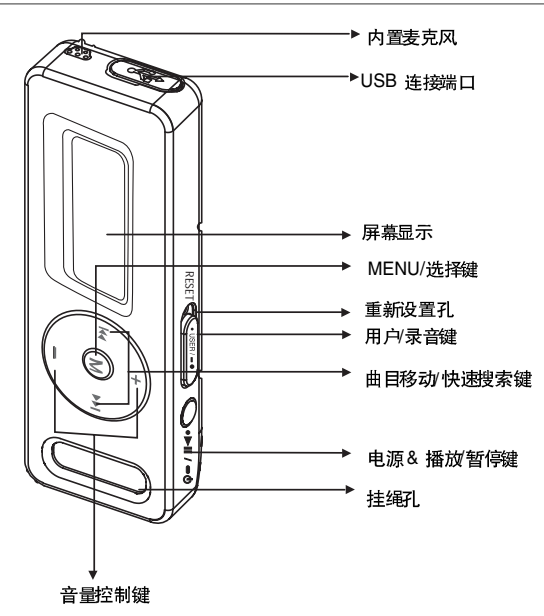

8

# 检查产品及附件

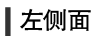

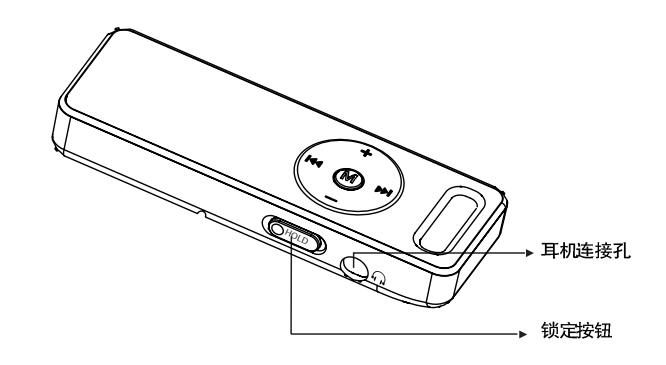

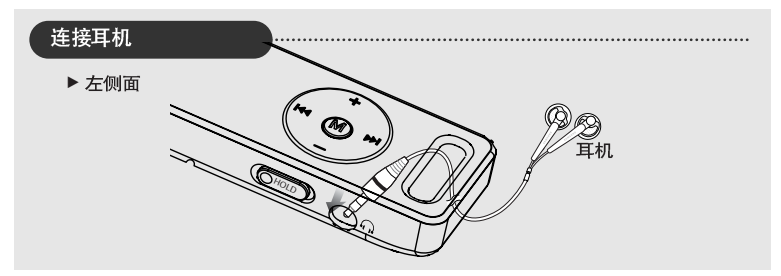

# <sup>检查产品及附件</sup> 屏幕显示信息

#### 音量

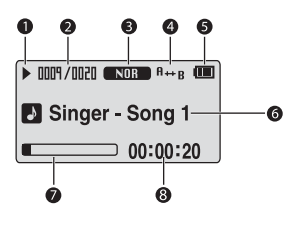

| 1 | 播放暂停停止            |
|---|-------------------|
| 2 | 当前播放音乐曲号<br>总曲号显示 |
| 3 | 声音模式显示            |
| 4 | 重复播放显示            |
| 5 | 剩余电池电量显示          |
| 6 | 歌曲名显示             |
| 7 | 播放进度显示            |
| 8 | 播放时间显示            |

┃FM 广播

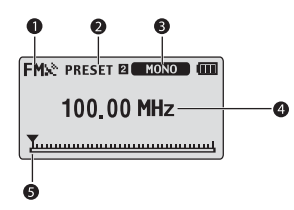

- 1 FM 接收显示
- 2 预设台号显示
- 3 单声道/立体声 & 静音显示
- 4 频率显示
- 5 频率分布显示

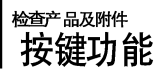

| 按键                | 功能及使用                                                                        |
|-------------------|------------------------------------------------------------------------------|
| <b>}•►!!</b> / =0 | ■ 长时间按住:开机/关机。<br>■ 短时间按:播放暂停。                                               |
| •USER/=           | <ul> <li>长时间按注:开始语音录音。</li> <li>短时间按:使用用户键功能反复AB/DNSe/歌词播放速废播放模式。</li> </ul> |
| M                 | <ul> <li>● 长时间按住:移至功能表主菜单。</li> <li>● 短时间按:移至导航列表。</li> </ul>                |
| 144               | <ul> <li>长时间按注:快速搜索曲目。</li> <li>短时间按:移至上一首曲目或从新开始播放当前曲目。</li> </ul>          |
| ₩                 | <ul> <li>● 长时间按住:快速搜索曲目。</li> <li>● 短时间按:移至下一首曲目。</li> </ul>                 |
| +                 | ■ <b>短时间按</b> :升高音量或移至上一级功能/菜单。                                              |
| -                 | ■ 短时间按:降低音量或移至下一级功能/菜单。                                                      |
| OHOLD             | ■ 按箭头方向推动:锁定按键功能。                                                            |
| RESET             | ● 使用尖的物体按重新设置孔重新设置播放器。                                                       |

第1章・准备

# 充电池充电

当您第一次使用或很长一段时间没有使用此机器,再重新使 用时请将电池充满电。

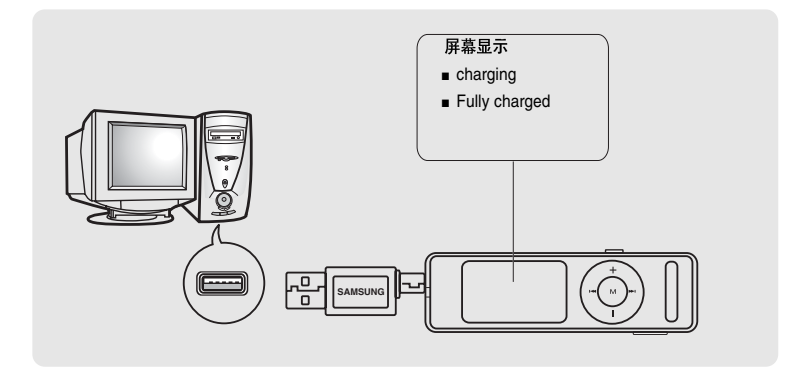

取下 USB 盖然后将USB端口连接至计算机上的 USB端口(\\$)。

■ 正常充电时间大约为2个半小时(可能与您的计算机系统配置有关)。

# 电池使用

- 请在 5°C~35°C(40°F~95°F) 的温度范围内进行充电或储存。
- 电池 充电时间 最长不要超过 12小时。充电 过度或者 不完全 充电可 能会缩短 电池的 使用寿 命。
- 充电电池是可消耗的部件,他的使用能量会一点点减少。
- 若使用USB 集线器,则USB 连接可能不稳定。请直接连接至计算机上的USB 连接口。

# 基本使用

开机&关机

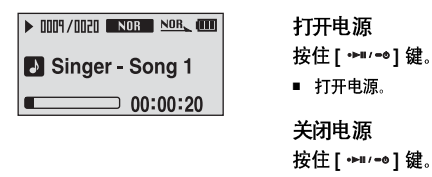

■ 关闭电源。

| $\otimes$ | 如果在暂停状态下,10 | ) 秒内( | 默认: 10 | 秒 未按任 | E何 | 按键   |
|-----------|-------------|-------|--------|-------|----|------|
| 参考        | 或超过您已设置好的关  | 机时间   | 主机会自   | 动关机。  | ►  | 第53页 |

## 播放音乐

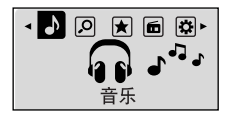

- **1** 按住[M] 键进入功能表主菜单。
- 2 按[ н◀, ▶▶ ] 键选择<音乐> ₽ 。
- 3 按[M]键。
  - 开始播放音乐。

基本使用 (继续)

#### ■ 音量控制

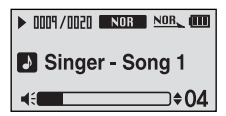

按主机正面的[+,-]键。

- 显示音量控制条。
- 按[+]键增加音量或按[-]键降低音量。

#### 锁定功能

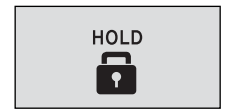

在锁定模式下,所有按键都不起作用。此功能适用于漫步或 锻炼时。

1 按箭头方向推动[HOLD] 按钮。

2 按相反方向推动 [HOLD] 按钮取消锁定功能。

# 基本使用

#### ┃使用 <导航>搜索文件

使用 < 导航> 功能可以更快捷的搜索文件

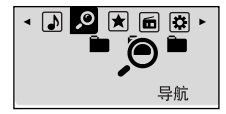

- 按住[M] 键移至功能表主菜单。
- 2 按[ |◀◀, ▶▶ ] 键选择<导航> 🙍 。
- 3 按[м]键。
  - 显示 < 导航> 文件夹列表。
- 4 按[+,-]选择您想要的文件夹。
- 5 使用 [▶▶] 键移至所选择的文件夹中的文件列表。
  - 使用 [▶▶] 移至下一级菜单, 使用[I◄◀] 键移至上一级菜单。
- **6** 按 [+,-] 键选择您想要的文件。
  - 7 按[M]键。
    - 播放所选择的文件。

基本使用 (继续)

#### ■重新设置功能

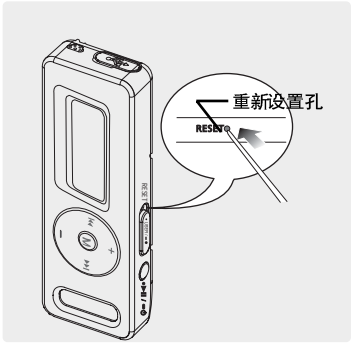

如果产品发生故障。您可以按重新设置键初始化系 统。▶ P62

# \_\_\_\_\_ MP3 PLAYER

#### 第2章 下载您想要的文件

| 下载您想要的文件                  | 18 |
|---------------------------|----|
| 传送 音乐文件                   | 18 |
| 安装 Media studio           | 19 |
| 与计 算机连接                   | 21 |
| 在 Media studio 中添加文件及文件夹。 | 22 |
| 在Media studio中传送文件        | 24 |
| 在Media studio创建一个播放列表     | 26 |
| 可移 动磁盘                    | 28 |
| 断开 与计算机 的连接               | 29 |

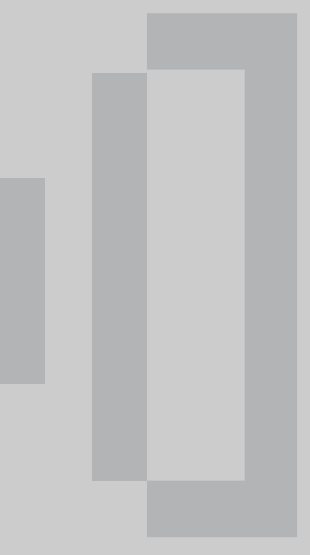

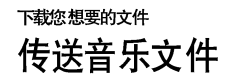

将 MP3, WMA, Audio ASF, Ogg 及其它主机支持格式的音乐文件从计算机上传送至主机 然后可以在主机上播放。

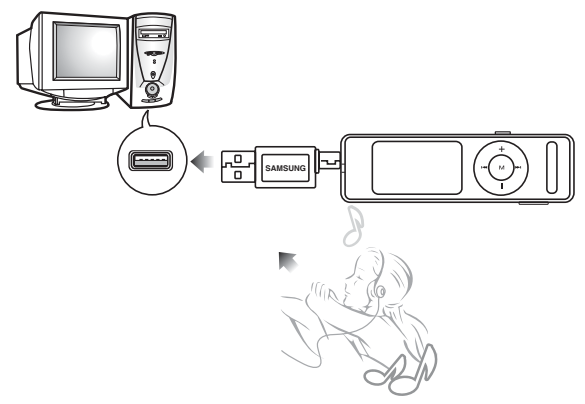

按照以下步骤传送文件。

传送音乐文件:

- 使用Media studio将计算机上的文件传送至主机。 ► 第24页
- 使用"复制"及"粘贴"功能将计算机上的文件传送至主机。 (可移动磁盘) ▶ 第28页

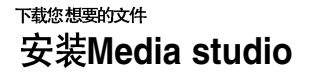

使用Media studio将文件由计算机传送至主机。

如果不能自动安装。

准备开始

■ 请用Windows 2000 或 XP 管理用户安装所提供的程序。请参阅计算机用户手册怎样使用管理用户进入 诰音 计算机的操作系统

在 CD-ROM 驱动器中插入所提供的安装光碟。

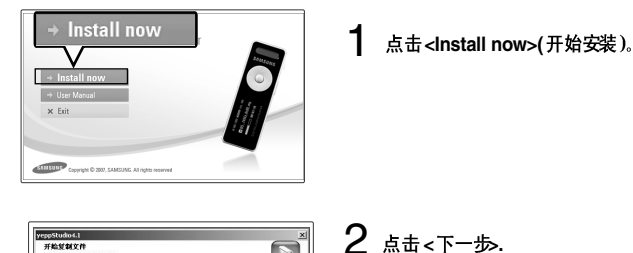

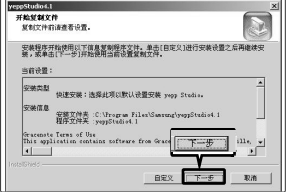

- 开始安装 Media studio 。
  - 安装完成后桌面上自动创建Media studio图标并目自动运行 Media studio.

当您有空闲时您也可以登录: http://www.samsungplay.com.cn,下载如<Media studio>等的程序或软

下载您想要的文件

# 与计算机连接

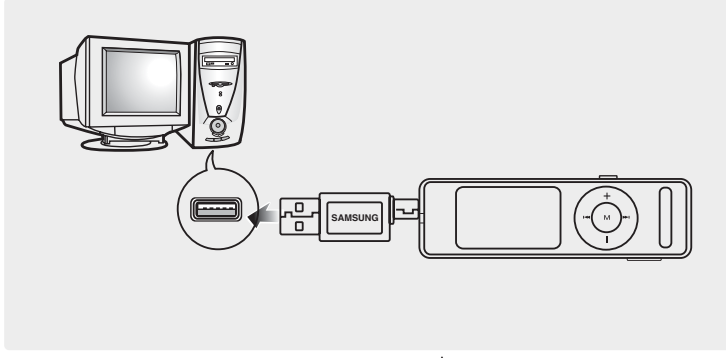

拔掉USB盖,将 USB 端口连接至计算机的USB 插孔(♥)。

■ 在连接中主机的所有功能都不能使用。

# | 计算机系统配置要求

计算机系统配置应具备如下条件:

- 奔腾 300MHz或更高
- Windows 2000/XP
- 100MB 可用 硬盘空间
- CD-Rom 驱动器(两倍速或更高)
- ∎ USB 端口 2.0
- DirectX 9.0 或更高
- 分辩率1024X 768 或更高

下载您想要的文件

# 在Media studio中添加文件及文件夹

|    |                                                                                                    |                         |           |        | harry        | 1/5     | 0           | •                            |             |
|----|----------------------------------------------------------------------------------------------------|-------------------------|-----------|--------|--------------|---------|-------------|------------------------------|-------------|
|    |                                                                                                    |                         | 我的电       | 脑      | 音乐商店         | 我的专辑    |             | YP-E3                        |             |
| 的间 | a) J                                                                                                    | ⊕ [ <b>⊡</b> ] = TC     | ✿ 我的电脑> 音 | я.     | ₽提寻▼         | -       |             |                              |             |
| Ð  | 类型                                                                                                    |                         | △ 艺术家     | 专辑     | 英型           | 时       |             | ⊕   □]   ETC 食便集设备 [TP-E3]   | 6           |
|    | 5                                                                                                    | (i) rh                  | - aire    |        |              |         | (255        | 1 <b>X</b> #A                | 大小          |
| æ  |                                                                                                    | 0 6                     |           | _      | _            |         |             | A-HUNTING WE WILL GO.mp3     | 890KB       |
| -  |                                                                                                    | Algorithm               | 0         |        |              |         |             | A Bicycle built for two.mp3  | 1.597KB     |
| 0  | E-LICE B                                                                                                    | Alobabet cond           | 0         |        |              |         | 表的电脑 112    | Activity medley.mp3          | 1.537KB     |
|    | Courses of the local division of the local division of the local d | Aginal Cair             | 0         |        |              |         | 100         | Alouette.mp3                 | 1.968KB     |
| 9  | Contract of                                                                                                    | Rig tork candy mou      | 8         |        |              |         | 100         | Alphabet song.mp3            | 1,406KB     |
| 8  | CORT.                                                                                                    | Billy how               | B         |        |              |         | 1 (R) 102   | Animal Fair.mp3              | 1,040KB     |
| 2  | STORE OF                                                                                                    | Bingo                   | 8         |        |              |         | NP DE       | Big rock candy mountain .mp3 | 1,283KB     |
| 8  | COMP.                                                                                                    | Brother come and d      |           |        |              |         | 我的专辑        |                              |             |
| 8  | 11122                                                                                                    | Camping                 | 8         |        |              |         |             |                              |             |
| R  | CLUB                                                                                                    | camphown races          | 8         |        |              |         | -           |                              |             |
| R  | 1122                                                                                                    | Carrot stew             | 8         |        |              | _       | (0 <b>3</b> |                              |             |
| R  | ETC273                                                                                                    | Clementine              | 8         |        |              | _       | 4954PICD    |                              |             |
| R  | ET DE R                                                                                                    | Cockles and Mussels     | 8         |        |              |         |             |                              |             |
| M  | 1000                                                                                                    | Comin' through the      |           |        |              | _       |             |                              |             |
| R  | 11273                                                                                                    | Did you ever see a l    |           |        |              |         |             |                              |             |
| R  | 11111                                                                                                    | Dixie                   | 8         |        |              |         |             |                              |             |
| R  | (HIGH)                                                                                                    | Do your ears hang k     | will l    |        |              |         | 便携设备        |                              |             |
| 1  | 11222                                                                                                    | Down by the station     | 0         |        |              |         |             |                              |             |
|    | 1123                                                                                                    | Dry bones               | 0         |        |              |         |             |                              |             |
| 1  | HINE .                                                                                                    | Frere Jacques           | 0         |        |              |         | JHL.        |                              |             |
|    | HIZZ                                                                                                    | Friends kullaby         | 0         |        |              |         |             |                              |             |
| Ð  | 11213                                                                                                    | Froggie went a-cou.     |           |        |              |         | (JEL)       |                              |             |
| 0  | RDE                                                                                                    | Funiculi, funicula      | 8         |        |              |         |             |                              |             |
| ۲  | 11227                                                                                                    | Git alogn, little dogie | 0         | -      |              |         |             |                              |             |
| ₽  | 1123                                                                                                    | Go in and out the wi    |           | 122.1  | いんでは高        | - A. B. | 1 X 101 24  | 13                           |             |
| ۲  | HDD                                                                                                    | good night, ladies      | 8         | PR0 10 | ar country c | 1 20.10 | which it    | 4988 / 94188                 | (四新文件表)     |
|    |                                                                                                    |                         |           |        |              |         | <u> </u>    | , the form                   | m and inter |

Media Studio 在您准备传输文件到您的播放器时,允许您选择和整理文件或文件夹。

请参阅帮助获取更多关于怎样使用 Media studio的信息。

■ 点击Media studio程序上部的 <MENU> → < 帮助> → <帮助> 。

下载您想要的文件

开始准备!

- 将主机与计算机连接。
- 在计算机上安装Media studio。

】 当主机连接上计算机时Media studio 会自动运行。

- 如果程序不能自动运行,请双击桌面上的Media studio 图标。
- 2 点击 🕢 图标。
  - 点击 🕢 图标显示音乐文件列表。

# 添加文件夹

- 3 点击 <加入文件夹>.
  - ■显示浏览文件夹窗口。
- 4 选择所要添加的文件夹然后按<确定>.
  - 所选择的文件夹添加至列表。

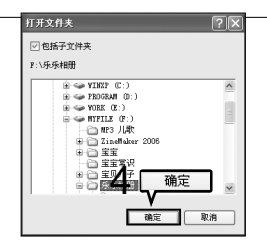

# 添加文件

- 3 点击 <加入文件>.
  - 显示打开窗口。
- 4 选择所要添加的文件然后点击 <打开>。
  - 所选择的文件添加至列表中。

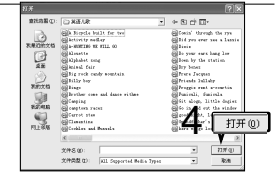

# ™<sup>™想要的文件</sup> 使用Media studio传送文件

#### 接下来的演示步骤是把文件从计算机传送到主机上。

| SAMSU | NG Medi | a Studio (#HENU            |                 | ) 😐            |            | 0:00 / 0  |                              | 0008       |
|-------|---------|----------------------------|-----------------|----------------|------------|-----------|------------------------------|------------|
|       |         | 🕑   <b>СО</b>   ЕТС        | 22.             |                |            | Ő         | J.F.                         |            |
|       | _       |                            | 400 0 0 HB (00) | 日小同約           | 42013 2.44 | CD        | 17-63                        |            |
| (我的同  | 櫛しく     | H D ETC 0                  | 8的电脑> 音乐        | ● 授寻 ▼         |            |           |                              |            |
| 90    | 类型      | 标题 🔺                       | 艺术家 专辑          | 类型             | 町          | 2         | OIL CILEY AGEAA (VP-V2)      |            |
| ۲     | HOD     | A-HUNTING WE WI            |                 |                | A          | 3         | a len a len ten 131          | <u> </u>   |
|       | HIPSE   | A Bicycle built for two 📗  |                 |                |            | 22        | X#3 🔺                        | 大小         |
| 2     | HPS     | Activity medley            |                 |                |            | 1.2       | A-HUNTING WE WILL GO.mp3     | SYUKB      |
| 2     | HPD     | Alouette                   |                 |                |            | · 我的###   | A bicycle built for two.mp3  | 1,597KB    |
| •     | HI23    | Alphabet song              |                 |                |            | THE CIDE  | Activity medley.mp3          | 1,537KB    |
| ۲     | HIPS    | Animal fair                |                 |                |            | 1122      | Alouette.mp3                 | 1,968KB    |
|       | HIPE    | Big rock candy mou 🗐       |                 |                |            | 1         | Alphabet song.mp3            | 1,406KB    |
| 2     | HIRS    | Billy boy                  |                 |                |            |           | Animal fair.mp3              | 1,040KB    |
| 2     | HDE     | Bingo 🗄                    |                 |                | _          | 我的安禄      | Big rock candy mountain .mp3 | 1,283KB    |
| •     | HIPEE   | Brother come and d         |                 |                |            | (*****    |                              |            |
| 2     | 1.23    | Camping 📳                  |                 |                |            | $\sim$    |                              |            |
| 2     | HPD     | camptown races             |                 |                |            | 10        |                              |            |
| •     | H1223   | Carrot stew                |                 |                |            | 9         |                              |            |
|       | 1025    | Clementine 🗄               |                 |                |            | 烧制CD      |                              |            |
|       | HIEL    | Cockles and Mussels        |                 |                |            |           |                              |            |
| •     | HILE    | Comin' through the         |                 |                |            | $\sim$    |                              |            |
|       | HOL     | Did you ever see a l       |                 |                |            | 101       |                              |            |
|       | HIRES   | Dixie                      |                 |                |            | -         |                              |            |
|       | ELLES   | Do your ears hang low      |                 |                |            | 便携设备      |                              |            |
|       | HDE     | Down by the station        |                 |                |            |           |                              |            |
|       | HIZE    | Dry bones                  |                 |                |            |           |                              |            |
|       | 1000    | Frere Jacques              |                 | 4              |            | 1         |                              |            |
|       | HIP?    | Friends lullaby            |                 | _              |            |           |                              |            |
| Ø     | HIZE    | Froggie went a-cou         |                 |                |            | 100       |                              |            |
|       | 1023    | Funiculi, funicula         |                 |                |            | -         |                              |            |
|       | HD21    | Git alogn, little dogies 🗐 |                 |                |            |           |                              |            |
| Ø     | E1223   | Go in and out the wi       |                 |                |            |           |                              |            |
|       | HIDE    | good night, ladies         |                 |                | 壮里法        | 立河四回      | 4088 / 04188                 | PR RETYNEE |
| •     |         | 111                        |                 |                | 衣且进        | 女代儿 图 🖤 🛯 |                              | LD WIXHA   |
| ⊕ 送党  | 文件:     | 1, 所有文件: 98                |                 | <b>國 加入文件夹</b> | 加入文件       |           |                              | 4          |

**公** 

■ 音乐 识别技术 及相关 数据由Gracenote&Gracenote CDDB® Music Recognition Service<sup>SM</sup> (音乐 识别服务<sup>SM</sup>) 提供 。

■CDDB是 Gracenote公司的注册商标。Gracenote 标识及徵标、Gracenote CDDB标识及徽 标以及 "Powered by Gracenote CDDB"标识是 Gracenote公司的注册商标。 Music Recognition Service 与 MRS是Gracenote公司的服务标志。

#### 准备开始!

■ 将主机与计算机连接。
 ■ 在计算机上安装Media studio。

当主机连接上计算机时Media studio 会自动运行。

■ 如果程序不能自动运行,请双击桌面上的Media studio 🔎 图标。

2 点击 🕢 图标。

■ 点击 🕢 图标显示音乐文件列表。

3 在左边的文件列表中选择想要传送的文件。

- 4 点击 🛥 图标。
  - 所选择的文件传送至主机。

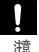

■ 在文件传输中请不要断开 USB 的连接。这有可能使主机或计算机出错。

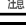

**③** 参考

当文件由计算机传送至主机时,计算机上的文件不会被删除。

# 使用 Media Studio 创建一个播放列表

将您喜欢的音乐放在一个播放列表中。

| nmsi | UNG Media Studio 🤄 | HENU     | † <b>000</b> ◎                           | 0:00                |                          | 000            |
|------|--------------------|----------|------------------------------------------|---------------------|--------------------------|----------------|
|      |                    |          | 2. 2. 2. 2. 2. 2. 2. 2. 2. 2. 2. 2. 2. 2 | 10<br>200 +#        | YP-E3                    |                |
| 抵約   | 风格》 (1) 合 我的<br>志利 | 参編<br>開め | 按照 艾纳计                                   | *                   |                          |                |
|      | (D an Martin       | 4        | 100m                                     | ~ <b>_</b>          | ● □ =rc 合使携设备 [TP-E3]    |                |
| 1    | ₩ ±82至16           |          | 職利                                       | 0                   | 道 这件名                    | 大小             |
| 2    | ② 主题专辑             | 90       | 学习                                       | 0                   | A Brock balt for two mos | 1 592VB        |
|      |                    | -        | and the second second                    | i del service de la | ev.mp3                   | 1,537KB        |
|      | 主题专辑               |          | 驾驶 四班立专纲                                 |                     | (8)                      | 1,958KB        |
|      | (D) and the set    | 200      |                                          | -                   | g.mp3                    | 1,406KB        |
|      | W 土地专指             | 249.     | 母童 参綱名称 ・                                | 新专辑                 | p3                       | 1,040KB        |
|      | ◎ 主题专辑             | 4        | 沉思                                       |                     | ly mountain .mp3         | 1,28388        |
|      |                    |          | 类型: 参编                                   |                     |                          |                |
|      | 自动考報               | 100      | 最容:<br>                                  |                     |                          |                |
|      | ◎ 自动专辑             | 0        | 11 25                                    | 8 3                 |                          |                |
|      |                    |          |                                          | 2. * 取油             |                          |                |
|      |                    |          |                                          |                     |                          |                |
|      |                    |          |                                          | 10 AP 10 AP         |                          |                |
|      |                    |          |                                          | 1235-023            |                          |                |
|      |                    |          |                                          |                     |                          |                |
|      |                    |          |                                          |                     |                          |                |
|      |                    |          |                                          |                     |                          |                |
|      |                    |          |                                          | - C.                |                          |                |
|      |                    |          |                                          |                     |                          |                |
|      |                    |          | (6) 新考報                                  | /                   |                          |                |
|      |                    |          | 131 ~ 124                                |                     | E 49MB / 941MB           | (自新文件系)        |
| _    |                    | ill.     | V                                        |                     |                          | Carl Subseries |
| 100  | 探的世境:0.所有          | ♥語:7     | ■ 新自动专辑 ◎ 新专辑 □                          | 动态模式                |                          |                |

在Media Studio顶部点击<我的专辑>。

■ 显示<我的专辑> 窗口。

2 在底部点击 <新专辑>。

显示创建窗口。

# 3 输入专辑标题然后点击<是>。

■ 创建了一个新的专辑(播放列表)并且存储在Media Studio中的我的专辑选项中。

#### 准备开始!

将主机与计算机连接。

添加音乐文件到播放列表

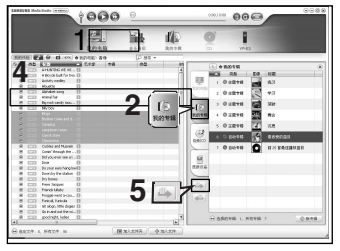

1 在Media Studio顶部点击 <我的电脑>。
 显示<我的电脑>窗口。
 2 在窗口的右边点击 <我的专辑>。
 显示专辑窗口。
 3 在右边的窗口中双击喜欢的专辑。
 4 在<我的电脑>窗口中选择您想要的文件。
 5 点击 ■ 图标。

■ 所选择的文件被添加到专辑(播放列表)中。

# 使用 Media Studio 传送一个播放列表到主机

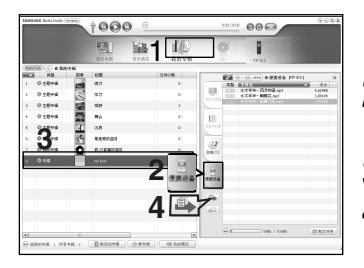

- 在Media Studio 页部点击 <我的专辑→</li>
   显示 <我的专辑> 窗口。
   在窗口的右上角点击<便携设备> 。
   显示 < 便携设备> 窗口。
   显示 < 便携设备> 窗口。
   4 在 <我的专辑> 列表中选择想要传送的专辑。
   点击 函 图标。
  - 选择的专辑被传送到主机并且保存在<Music> →
     <播放列表>目录下。

使用移动磁盘

您可以将主机当作移动磁盘使用。

准备开始

■ 将主机与计算机连接

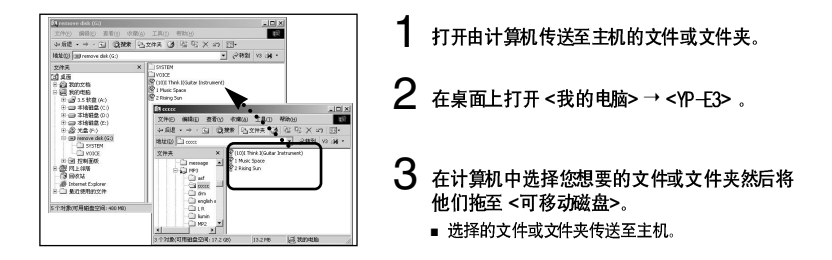

 当上载或下载文件时主机会显示<USB Transferring> 信息。当显示<USB Transferring> 信息时如果断开 USB 的连接,有可能告成主机故障。

- 在Windows Explorer 中音乐文件的显示顺序与主机中的播放顺序可能会不一样。
- 如果您将DRM 文件(charged file) 文件移至可移动磁盘,不能播放此文件。

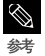

浩

选择想要保存的文档拖至可移动磁盘中。(按数字及字母顺序排列) 若在 Windows档案 管理更改 档案管理的名称(例如 001\*\*\*,002\*\*\*...等),则音乐档案将按所 示数 字顺序播放。

■ 什么是 DRM?

DRM(数字版权管理)是为了防止非法使用数字内容与保护版权所有人利益与权利的技术与服务。 DRM 档案为收费音乐档案。对合法购买的 M P 3 音乐套 用非法版权保护 与技术。

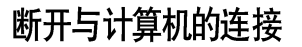

断开与计算 机的连接时,请按照以下 步骤操作以防止播 放器及资料 受损。

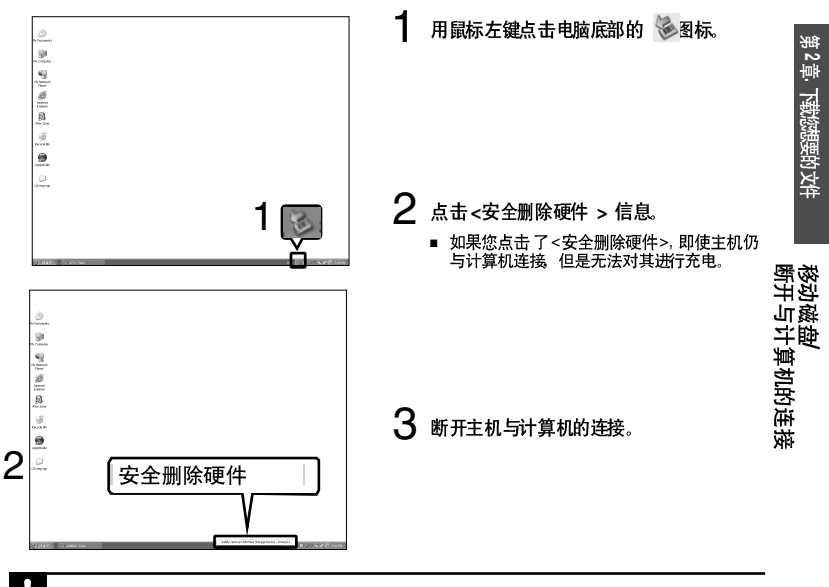

■ 在文件传输过程中请不要断开主机与计算机的连接。这有可能造成主机故障及数据损坏。

證 当主机上的文件在计算机上播放时,您不能断开主机与计算机的连接。请停止播放后再断开主机 与计算机的连接。

# 3章. 📔 听音乐

| 听音乐                     | 33 |
|-------------------------|----|
| 听音乐                     | 33 |
| 播放播放列表                  | 34 |
| 进入歌词管理                  | 36 |
| 在 "Media studio" 进入歌词管理 | 36 |
| 搜索 及编缉歌 词               | 38 |
| 用户键功能                   | 40 |
| 使用 用户键功 能               | 40 |
| 收听FM 广播                 | 43 |
| 收听FM 广播                 | 43 |
| 搜索 频率                   | 44 |
| 设置 频率                   | 45 |
| 删除预置                    | 48 |
| 设置 FM 广播                | 49 |
| 录音                      | 51 |
| 语音 录音                   | 51 |
|                         |    |

# 第3章、听音<del>乐</del>M 广播

听音乐

# <sup>暗乐</sup> 听音乐

准备开始!

将耳机与主机连接,并开机,确认电池电量。

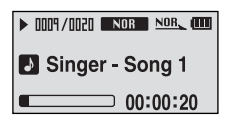

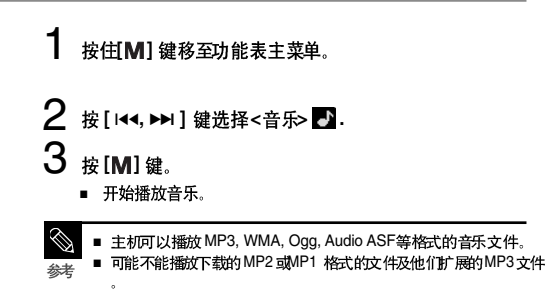

# | 暂停

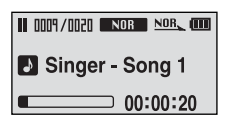

- **1** 在音乐播放当中按[•▶■/=∞]键。
  - 暂停播 放
- 2 再次按[ ⊷ո/-••] 键。
  - 从暂停的点继续播放。
  - 在暂停模式下在预设的时间内如果没有按任何键,主机会自动关机(默认10秒)▶ 第55页。

# <sup>听音乐</sup> 听音乐 (继续)

# 在播放中搜索

- 1 在播放的曲目中按住 [ |◀◀ ]或[ ▶▶ | ] 键。
  - 在播放的曲目中从开始点至结束点开始搜索。
- 2 搜索到您想要开始的点后松开按键。
  - 松开按键后从您想要开始播放的点开始播放。

▲ 在当前曲目中从开始部分开始播放

#### 在曲目播放 5秒后按[Ⅰ◀◀] 键。

■ 当前曲 目从开始点部分继续播放。

#### ┃ 播放上一首/下一首曲目

在曲目播放5秒内按[▲]键。

■ 播放上 一首曲目。

按[▶▶Ⅰ] 键。

■ 播放下 一首曲目。

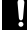

■ 当VBR 文件时,在当前曲目播放5 秒内按[1<4]键,也不会播放上一首曲目。

灗

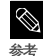

■ 在曲目播放「秒内按[|◀◀] 键移至上一首曲目。

#### ┃ 搜索音乐文件

| 🖪 Root            | Π |
|-------------------|---|
| 🎝 Singer – Song 2 |   |
| Singer – Song 3   |   |
| Singer – Song 4   |   |

- 1 在文件播放中按[M] 键。
  - 显示文件夹内的文件列表。
- 2 按[Ⅰ◀◀] 移至上一级文件夹。
- **3** 使用[+,-]选择您想要的文件夹。
- 4 使用[▶▶Ⅰ] 键移至您所选择的文件夹内的文件列表。
  - 使用 [▶▶I] 鍵移至下一级文件夹,按[I◀◀] 键至上一级文件夹。 파 भ
- 5 按[+,-] 键选择您所想要的文件。

# 6 按[M] 鍵

■ 播放所选择的文件。

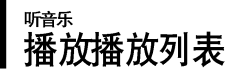

可以更快捷的播放添加至播放列表中的音乐。

#### 创建播放列表

| ■Root             | Π |
|-------------------|---|
| ★ Singer – Song 2 |   |
| Singer – Song 3   | _ |
| Singer – Song 4   |   |

- **1** 在音乐播放中按[M] 键。
  - 显示文件夹中的文件列表。
- 2 按[I◄◀, ▶►I, +, -] 鍵选择想要添加至播放列表中的 文件然后按[•USER/●●] 鍵。
  - 在所选择的文件前显示 \*\*"标记并且所选择的文件添加 至播放列表中。

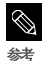

选择想要删除的带有★ 的文件然后再次按[●USER/●●] 键 删除在播放列表中想要删除的文件。

# 播放播放列表

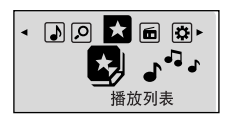

**1** 按住[M] 键移至功能表主菜单。

# 2 按[144, ▶▶1] 键选择<播放列表> 然后按[M] 键。

- 显示您所设置的播放列表。
- 3 按[+,-]选择想要播放的列表然后按[M]键。
  - 开始播放在列表中的文件。

# ┃ <sup>进入歌词管理</sup> ■ 在 "Media studio"中进入歌词管理

| MSUI    | NG Medi                                                                                                    | Studio (* HENU)            | 0             | 0      | Θ                     |                    |       | 0:00 / 0:0 | . 800                        | ••          | 0 |
|---------|----------------------------------------------------------------------------------------------------|----------------------------|---------------|--------|-----------------------|--------------------|-------|------------|------------------------------|-------------|---|
|         |                                                                                                    |                            | 1 我的电         | 。      | 合乐商店                  | <b>北</b> 国<br>我的专辑 |       | <b>D</b>   | 12<br>YP-E3                  |             |   |
| 的风      | 格                                                                                                    | 🖶 🔁 🖬 🖬 🖓                  | )的电脑> 看       | 乐      | ◎ 搜寻 ▼                |                    |       |            |                              |             |   |
|         | 类型                                                                                                    | 标题 🔺                       | 艺术家           | 专辑     | 类型                    | 时                  |       | 20         |                              | 1           |   |
| 2       | HIPE                                                                                                    | A-HUNTING WE WI            |               |        |                       | -                  | -     | 悉刑         | VAS                          | <b>一</b> 土小 |   |
| 2       | ECCET                                                                                                    | A provide built for two    |               |        |                       |                    | 1070  | CT278      | A-HUNTING WE WILL GO mp3     | 89048       | H |
| 2       | 11123                                                                                                    | Acounty mediey             |               |        |                       |                    |       | CTOPE I    | A Bicycle built for two.mn3  | 1.597KB     |   |
| 2       | Lui23                                                                                                    | Alabababaa 🖸               |               |        |                       |                    | 我的电脑  | CITES I    | Activity medley.mn3          | 1.537KB     |   |
| 2       | 1023                                                                                                    | Approved Solid             |               |        |                       | -                  |       | NDE        | Alouette.mp3                 | 1,968KB     |   |
| e<br>60 | Contraction of the local division of the local division of the loc | Ria rady candy may         |               |        |                       |                    |       | HDD        | Alphabet song.mp3            | 1,408KB     |   |
| 21      |                                                                                                    | Billy how E                |               |        |                       |                    | 10    | COPE       | Animal fair.mp3              | 1.040KB     |   |
| 0       | 5                                                                                                    | Reco E                     |               |        |                       | L L                | NP.   | HPE        | Big rock candy mountain .mp3 | 1,283KB     |   |
|         | MOD                                                                                                    | Prother come and d         | -             | -      | and the second second |                    | (我的专辑 |            |                              |             |   |
|         | ( and a second                                                                                                    | Camping 播放                 |               |        |                       |                    | -     |            |                              |             |   |
| 2       | CT327                                                                                                    | camptown 将文件信号             | 俞至便携式         | 医置     |                       |                    |       |            |                              |             |   |
| 2       | ETTO:                                                                                                    | Carrot stew                |               |        |                       |                    | 0     |            |                              |             |   |
| R       | ETTOP:                                                                                                    | Clementine 主题              |               |        |                       |                    | 版制CD  |            |                              |             |   |
| R       | E112-3                                                                                                    | Cockles and 等级             |               | A +    |                       |                    | 1     |            |                              |             |   |
| R       | CONTRACT OF                                                                                                    | Comin' thro 重新设置           | 重放次数 (        | 4      |                       |                    |       |            |                              |             |   |
| R       | STID-S                                                                                                    | Did you eve 管理歌词           |               | *      | 输入歌词                  |                    | 100   |            |                              |             |   |
| R       | ETTHER.                                                                                                    | Disie                      |               |        | 搜索歌词                  |                    |       |            |                              |             |   |
| 2       | STORE &                                                                                                    | Do your eat 选择全部           |               | Ctrl+A | 查看歌词                  |                    | 便携设备  |            |                              |             |   |
| 1       | RIPE                                                                                                    | Down by th                 | #1D observab  |        | 编辑歌词                  |                    | 1     |            |                              |             |   |
|         | HIRES                                                                                                    | Dry bones #PRIE ##         | <b>家味的又</b> 件 |        | 兼除款词                  |                    |       |            |                              |             |   |
|         | ELLES.                                                                                                    | Frere Jacqu #19%           |               | Nel    |                       |                    | E     |            |                              |             |   |
|         | HUE3                                                                                                    | Friends lulla #Britten H   | * A           |        |                       |                    |       |            |                              |             |   |
|         | <b>KIDER</b>                                                                                                    | Froggie wei                | H /00-        |        |                       |                    | (JEL) |            |                              |             |   |
|         | ETER.                                                                                                    | Funicul, furverer          |               |        |                       |                    |       |            |                              |             |   |
| •       | HIPE                                                                                                    | Git alogn, little dogies 📳 |               |        |                       |                    |       |            |                              |             |   |
|         | 1121                                                                                                    | Go in and out the wi       |               |        |                       |                    |       |            |                              |             | - |
| 2       | RPS                                                                                                    | good night, ladies 🛛 📳     |               |        |                       |                    |       | ⊕ ⊑        | 49WB / 941MB                 | 回 新文件       | Đ |
| -       |                                                                                                    |                            |               |        |                       | Þ                  |       |            |                              |             |   |

准备开始! ■ 将主机与计算机连接 ■ 在计算机上安装<Media studio>。

】 点击Media studio窗口左边的<我的电脑> → <音乐>。

2 请确认设备连接窗口的产品名称 (YP-E3)。

3 在窗口中部的文件列表中选择您想要输入歌词的文件。

■ 使用 Ctrl 或 Shift 键选择多个文件。

4 点击鼠标右键 <歌词管理> → <输入歌词>。

- 所选择的文件的歌词自动输入。
- 在您所选择的音乐文件数据库没有歌词时将不会自动输入。在这种情况下,可以手动搜索然后直接输入歌词。▶ 第38~39.

! . . . .

■ VBR, NET Sync文件不能进行歌词管理。

# <sup>进入歌词管理</sup> 搜索及编辑歌词

如果不能自动输入歌词,,手动搜索然后输入。

准备开始!

将主机与计算机连接。

在计算机上安装<Media studio>。

| 文件:                                | 86 : E:VØ  | 乐\MP3\english song\i feel fine | a.wma 款词搜索                                                                                                    |
|------------------------------------|------------|--------------------------------|----------------------------------------------------------------------------------------------------|
| <ul> <li>歌名</li> <li>歌手</li> </ul> | : i teel   | line                           | 时间 : 2:18 歌词搜索                                                                                                    |
| 野                                  | 歌 <u>手</u> | 歌争m on the floor               | I'm on the floor<br>counting one minute more<br>No one to break the silence<br>Silaring into the night<br>of the silence of the silence<br>silence of the silence<br>that the the feeling deep inside I don't like<br>There is no excuse my friend<br>for breaking my heart again<br>Here in my bad<br>counting the words you've said<br>Counting the words you've said<br>there in my bad<br>counting the words you've said<br>There is no excuse my friend<br>for breaking my heart again<br>there is be look in your eyes I don't like<br>There is no excuse my friend<br>for breaking my heart treaking my heart again<br>This is where our journey end |
| <                                  | IIII       | 4                              | →<br>●<br>●<br>●<br>●<br>●<br>●<br>●<br>●<br>●<br>●<br>●<br>●<br>●                                                                                                    |

1 在窗口中部的文件列表中选择想要输入歌词的文件。

2 点击鼠标右键选择 <歌词管理>→ <搜索歌词>。

■ 显示搜索窗口。

3 点击 < 歌词搜索>。

■ 显示与音乐文件匹配的歌词。

4 选择所要添加的歌词然后点击 <歌词标注 >。

当选择一曲目之后,在右边的窗口将会显示这些曲目的歌词。
 点击 <歌词标注>,自动输入所选择的歌词。

5 当输入歌词确认窗口出现时,请点击<确定>。

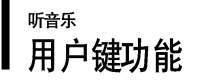

可以设置常用功能的按键,可以更方便的使用这些功能。

#### 使用用户键功能

| 用户键模式  |   |
|--------|---|
| ● 反复AB | € |
| • DNSe |   |
| ● 歌词   | Ļ |

- 在播放中按[●USER/●●] 键设置快速更换模式功能。
- **1** 按住[M] 键移至功能表主菜单。

2 按[ I◄◄, ▶►I ] 键选择<Settings> 然后按[M] 键。

■ 显示"Settings"菜单。

- 3 按(+,-] 键选择<用户键模式> 然后按[M] 键。
  - ■显示"用户键模式"菜单。

4 按[+,-]选择您想要的用户键模式然后按[M]键。

- <反复AB>:设置重复段落。
- <DNSe>:选择声音模式。
- <歌词>:设置歌词显示。
- <播放速度>:在快与慢之间选择播放速度。
- <播放模式>:选择重复播放模式。

# ┃ 设置段落重复

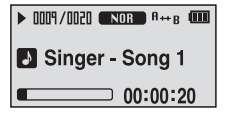

此功能可以反复收听某个曲目的特定部分。建议用于语音的 学习。

- 1 设置用户键模式为<反复AB> 然后播放您想要播放的文件。
- 2 在您想要重复播放的段落点按[●USER/●●] 键。
  - 段落重复播放点已设置,播放窗口显示 "<A ---> "。
- 3 再次按[●USER/●●] 键设置段落重复的结束点。
  - ■播放窗口显示"<A Here B>",所设置的段落将重复播放。

#### 取消段落重复

在段落重复中再次按[●USER/●●]键。

取消段落重复播放。

在下列条件下段落重复会自动取消。

- 按[[◀◀] 或[▶▶]] 键,移至上一首 或下一首曲目。 - 段落重复点已设定,但是在当前曲目的段落重复结束点并没有设定。

# <sup>听音乐</sup> 用户键功能 (继续)

#### ┃ 使用 DNSe 键

#### 在用户键模式中选择 <DNSe> 然后按[●USER/●●] 键。

▲ 在DNSe 模式下,每按键一次则依次显示: <3D-User>
 <3D-Studio> <3D-Stage> <3D-Club> <正常> <摇滚> <歌剧> <舞厅> <爵士><民歌> <节奏及布鲁斯> <古典>及 <用户 EQ>。

#### 使用歌词键

在用户键模式中设置 <歌词> 然后快速按 [● USER/ ●● ] 键。

■ 按一下键歌词显示打开,再次按歌词显示关闭。

#### 使用播放速度键

在用户键模式中设置 <播放速度> 然后按[●USER/●●] 键。

■ 每按键一次,播放速度依次变化如下: <x0.7> <x0.8> <x0.9> <x1.0> <x1.1> <x1.2> <x1.3>。

#### 使用播放模式键

在用户键模式中设置 <播放模式> 然后按[●USER/●●] 键。

■ 每按键一次,播放速度依次变化如下:<正常><重复全部><重复一个><随机全部>。

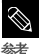

■ 只有当通过Media studio输入歌词时,才会显示歌词。

# ■ 用户键功制收明FM 广播

# ■ 开始接 收FM 广播。

然后按[M]键。

#### 使用静音功能

在收听 FM 广播时请按 [ •►■/ => ] 键。

- 显示 MUTE 信息,此时没有声音。
- 再次按[•>■/=●]键,返回至声音模式。

#### 准备开始

■ 将耳机连接上主机,打开电源然后检查电池电量。

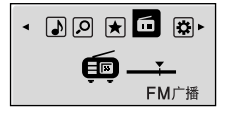

- **1** 按住[M] 键移至功能表主菜单。

2 按 [ I◄◀, ▶►I ] 键选择 <FM 广播> 🛅

.

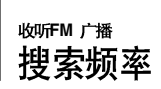

#### 自动搜索频率

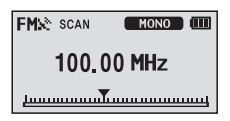

- 按[M] 键然后选择<手动模式>.
  - <PRESET> 信息消失后进入手动模式。

# 2 按住[ Ⅰ◀◀ ] 或[ ▶▶Ⅰ] 键然后释放。

■ 从最近的频率点开始搜索频率。

#### 手动搜索频率

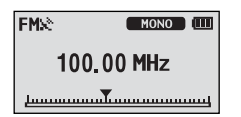

#### 按[M] 键然后选择<手动模式>.

■ <PRESET> 信息消失后然后进入手动模式。

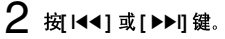

每按一次键向前或向后移动一个频率波段点。

可以保存20个频率。

自动设置频率

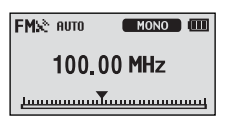

- **1** 按住[M] 键移至功能表主菜单。
- 2 按[ I<<, ►►I ] 键选择<Settings> 然后按[M] 键。
  - 显示" Settings "菜单。
- 3 按[+,-] 鍵选择<FM 广播> 然后按M] 键。 ■ 显示 "FM 广播" 菜单。
- 4 按 [+,-] 键选择 < 自动预置> 然后按 [M] 键。
   显示自动预置确认窗口。
- 5 按[+,-] 键选择 < 是> 然后按[M] 键。
  - 显示 <AUTO> 信息 , 然后在 1~20之间自动设置频率。

#### 取消设置

在<自动预置>中取消设置,按[I◀◀]或[▶▶Ⅰ] 键。

■ 取消自动预置,保存已设置的频率。

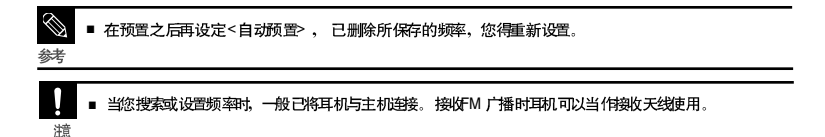

#### 手动设置频率

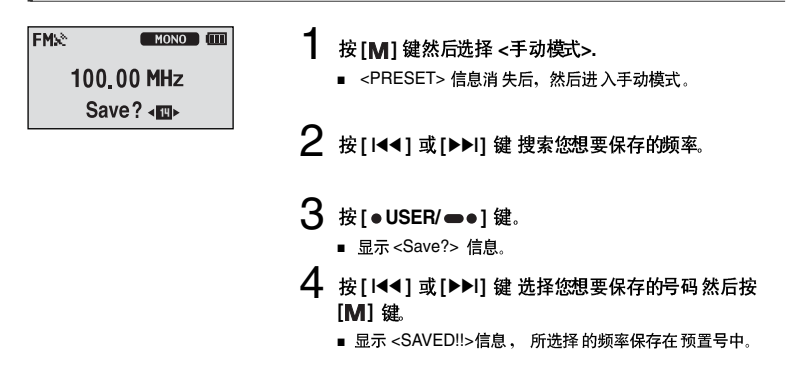

#### 在预置模式中搜索频率

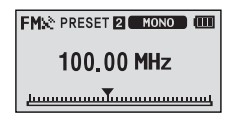

- 按[M]键 然后选择<Preset 模式>.
  - 显示 <PRESET> 信息然后进入预置模式

# 2 按[ Ⅰ◄◀ ] 或 [▶▶Ⅰ] 键。

■ 选择您想要的预置号,然后您可以收听所保存的广播。

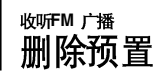

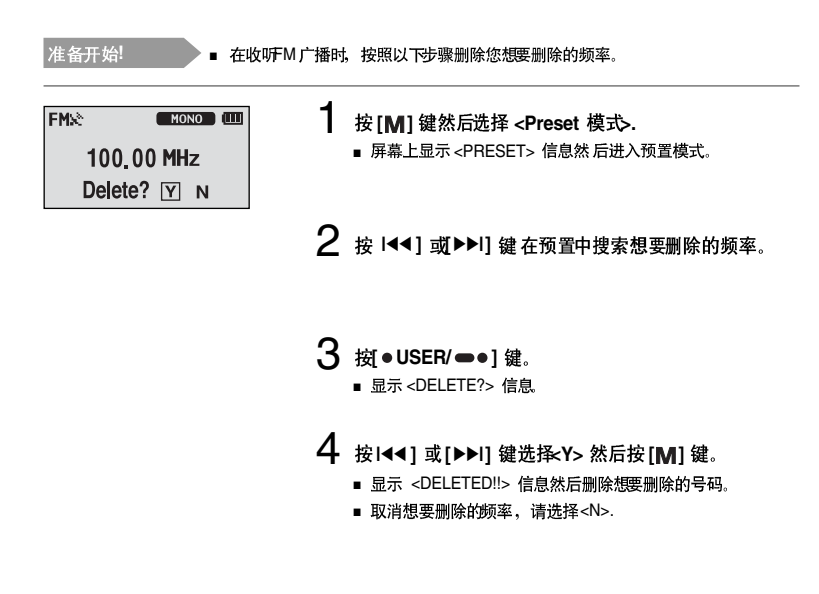

#### 49

第3章、听音乐FM 广播

# <sup>哟₩™ 广播</sup> 设置 FM 广播

## | 广播地区

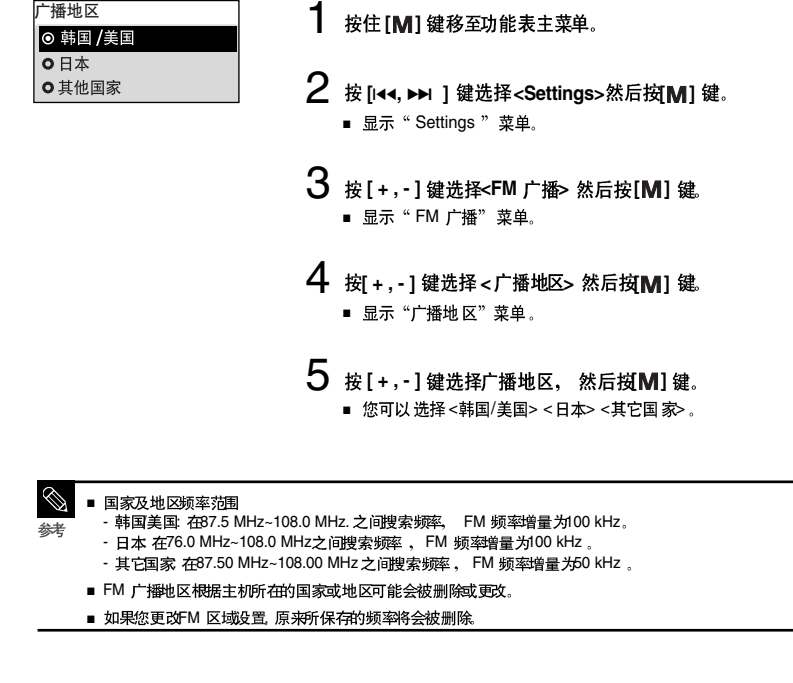

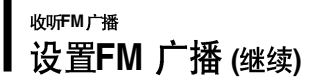

#### 设置FM 搜索水平

| ◎ 高        |
|------------|
| - 1-2      |
| <b>○</b> 中 |
| • 低        |

- 按住[M] 键移至功能表主菜单。
- 2 按[I◄◀, ▶►I] 键选择<Settings> 然后按[M] 键。
  - 显示 "Settings "菜单。
- 3 按[+,-] 键选择 <FM 广播> 然后按[M] 键。
  - 显示 "FM 广播"菜单。
- 4 按[+,-] 键选择<FM 搜索水平> 然后按[M] 键。
  - 显示 "FM 搜索水平"。
- 5 按[+,-] 键选择搜索水平然后按[M] 键。
  - 您可以选择 <高> <中> 及<低>。
  - FM 搜索水 平越高,接收到 的电台越多。

# <sub>ः</sub> 語音录音

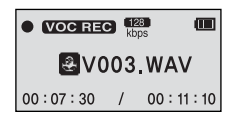

- 按住[●USER/●●] 键。
  - 当显示 文件名时开始 语音录音。

# 2 <sub>再次按</sub> [●USER/●●] 键停止录音。

当显示录音完成确定信息时,录音文件自动保存在
 VOICE>文件夹中。

#### 在录音中生成文件

在录音中生成录音文件为"VNNN.WAV"。 V 代表为语音录音文件, NNN 为录音序号, WAV 为文件格式。 例如, 文件名为 V003.WAV, 这是第三个被保存的语音录音文件。

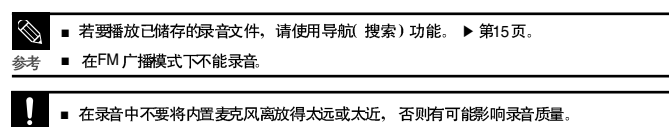

遼 ■ 当电池电量不足时,不能进行语音录音。

51

设置 FM 广播 语音录音

# \_\_\_\_\_ MP3 PLAYER

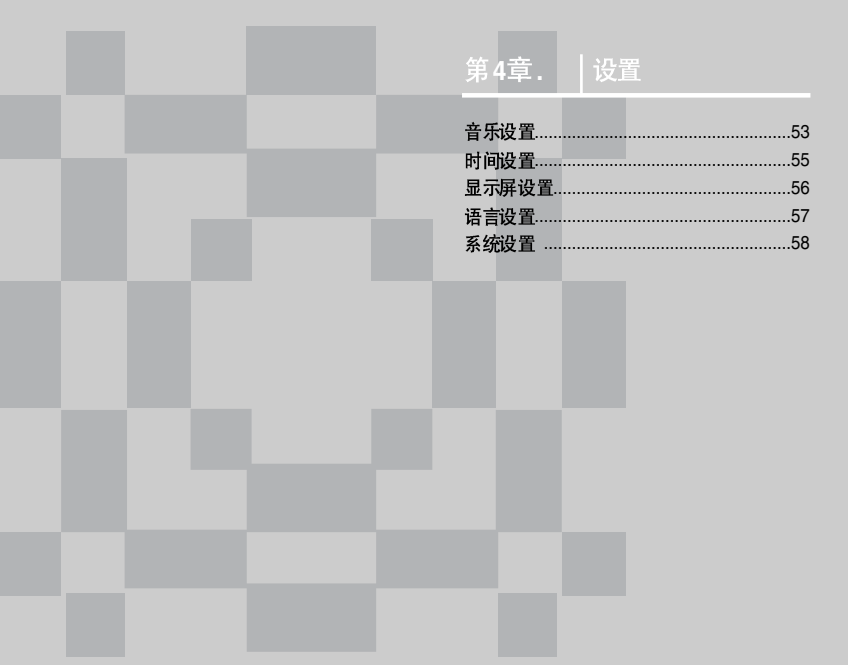

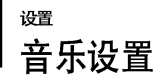

在音乐播放中设置详细功能。

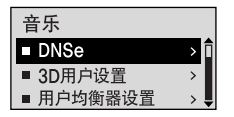

- 1 按住[M] 键移至功能表主菜单。
- 2 按[ I<<, ▶▶I ] 键选择<Settings> 然后按[M] 键。 ■ 显示 "Settings" 호单
- 3 按[+,-] 键选择<音乐> 然后按M] 键。
  - 显示"音乐"菜单。
- **4** 使用 [+,-] 及[M] 键设置需要的功能。

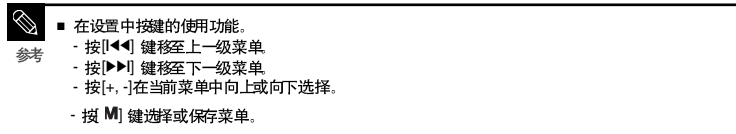

■ 在Settings 显示中如果在大约30 秒没有任何操作,将会取消 settings 然后返回至上一功能模式。

# <sup>避</sup> 音乐设置 (继续)

- DNSe: 对于不同的音乐流派您可选择更合适的声音效果。您可以选择 <3D-Use t><3D-Studio> <3D-Stage> <3D-Club> <正常> <摇滚> <歌剧> <舞厅> <爵士><民歌> <节奏及 布鲁斯> <古典> 及 <用户 EQ>.
- 3D 用户设置:设置 3D 声音效果及重低音。
   您可以在00~05之间设置3D声音效果。可以在00~03之间设置重低音效果。
   您可以在 <DNSe>选择 <3D 用户设置>。
- 用户均衡器设置:直接选择声音效果(EQ).使用用户 EQ,在<DNSe>中选择 < 用户 EQ>。
- 播放模式: 您可以在 < 正常> < 重复 全部> < 重复 一个> < 随机 全部> 及 < 简介> 之间 设置播 放模式。
- 播放速度: 您可以在 <x0.7> <x0.8> <x0.9> <x1.0> <x1.1> <x1.2> or <x1.3>之间调节音乐及语 音录音的播放速度。(设置越高,播放速度越快。)
- 跳跃时间间隔: 在播放中您可以按[+] 或[-]键进行跳跃播放。您可以在 <1 Track> <03 Sec> <05 Sec> <07 Sec> <10 Sec> <30 Sec> 及 <01 Min>之间设置。
- 搜索速度:在播放中按(坩(+)或[-) 鍵可以调节搜索速度。您可以在 <01 Sec> <03 Sec> <05 Sec> <10 Sec> <15 Sec> <20 Sec> <30 Sec> 及 <01 Min>之间设置搜索速度。
- 歌词:可以设置在播放音乐文件时显示或者不显示相应的歌词。
   您可以设置歌词 <打开> 或 <关闭>。
- 简介时间:当您在<播放模式>中选择简介时间时,所有文件只播放从您预先设置的时间长度的开始 部分的内容。您可以在 <10 Sec> <20 Sec> <30 Sec> 及 <60 Sec>之间设置简介时间。

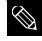

■ 对于VBR 或Ogg 文件, 跳跃时间间隔及播放速度可能会不一致。

参考 ■ 什么是DNSe? DNSe是由三星开发的采用了3D, 重低音增强器及街道模式效果为一体的运用在MP3 播放器中的音响效果 技术。3D 功能提供了更雄厚的立体音效.

# <sub>避</sub> 时间设置

您可以设置自动睡眠及自动关闭时间等相关时间设置。

| 时间       |     |
|----------|-----|
| ■ 自动睡眠   | > Î |
| ■ 自动关闭时间 | >   |
| ■ 返回     | > 📕 |

- 按住[M] 键移至功能表主菜单。
- 2 按 [ I<<, ► I ] 鍵选择<Settings> 然后按 [M] 键。 ■ 显示 "Settings" 호单

# 3 按[+,-] 键选择 <时间> 然后按M] 键。

显示"时间"菜单。

# **4** 使用 [+,-] 及[**M**] 键设置需要的功能。

- <自动睡眠>: 在预设时间过后主机会自动关闭电源。您可以在
   <Off> <15 Min > <30 Min> <60 Min>
   <90 Min> 及<120 Min>之间设置自动睡眠时间。
- <自动关闭时间>:在暂停模式下在预设置时间过后没有任何按 键动作主机会自动关机 您可以在<Off><05 Sec> <10 Sec>
   <15 Sec> <30 Sec> <01 Min>及
   <03 Min>之间选择自动关闭 时间。

# <sup>避</sup> 显示屏设置

您可以设置滚动,背光灯及其它的显示屏设置功能。

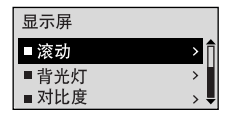

- **1** 按住[M] 键移至功能表主菜单。
- 2 按[ Ⅰ◀◀, ►►Ⅰ ] 键选择<Settings> 然后按[M] 键。
  - 显示"Settings"菜单。

3 按[+,-] 键选择<显示屏> 然后按[M] 键。

■ 显示"显示屏"菜单。

**4** 使用[+,-]及[M] 键设置需要的功能。

- <滚动>: 设置滚动速度,调节曲目移动速度。可以选择 < 慢 <正常> 及<快>。
- <背光灯>: 您可以设置背光灯自动关闭时间。当在预设置时间之后如果没有任何按键作用,背光灯 会自动关闭。您可以在<05 Sec> <15 Sec> <30 Sec> <60 Sec> 及 <Always On>之间设置背光灯 时间。
- <对比度>:调节显示窗口的亮度。您可以在00至10之间设置对比度。
- <标签>: 使用ID3 Tag查阅音乐文件的相关信息。您可以选择<打开> 或 <关闭>。
- <显示时间>:在音乐播放中检查您想要的时间。您可以选择<播放时间> <剩余时间>及 <总时间>。

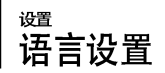

设置menu 及曲目信息 (ID3-Tag) 的语言。

| Language |     |
|----------|-----|
| ■滚动      | > î |
| ■背光灯     | >   |
| ■ 对比度    | > 🗸 |

- ★ 按住[M] 键移至功能表主菜单。
- 2 按 [⊷••, ▶▶ ] 键选择<Settings> 然后按[M] 键。
  - 显示"Settings"菜单。

**3** 按 [+,-] 键选择 <Language> 然后按 [M] 键。

■ 显示"Language"菜单。

**4** 使用[+,-]及[**M**]键设置需要的功能。

- <Menu>: 设置菜单语言。 选择 <Chinese(S)> <Chinese(T)> <Dutch> <English> <French> <German> <Hungarian> <Italian> <Japanese> <Korean> <Polish> <Portuguese> <Russian> <Spanish> 及 <Swedish>.
- <ID3-Tag>: 设置曲目信息语言。选择 <Afrikaans> <Basque> <Catalan> <Chinese(S)>
   <Chinese(T)> <Czech> <Danish> <Dutch> <English> <Estonian> <Finnish> <French> <German>
   <Greek> <Hrvatski> <Hungarian> <Icelandic> <Italian> <Japanese> <Korean> <Norwegian>
   <Polish> <Portuguese> <Romany> <Russian> <Slovak> <Slovene> <Spanish> <Swedish>
   <Thai> <Turkish> 及 <Vietnamese>.
- $\bigotimes$

■ 支持更改所提供的语言。

考 ■ 什么是D3 Tag ? 它是一个MP3附带提供相关文件的信息,例如歌曲名、艺术家、专辑、时间、流派和注释。

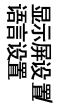

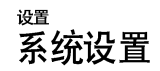

您可以设置默认音量,恢复及蜂鸣功能。

| 系统    |     |
|-------|-----|
| ■ 比特率 | > î |
| ■ 删除  | > L |
| ■ 恢复  | >   |

- **1** 按住[M] 键移至功能表主菜单。
- 2 按[I<<, ▶▶Ⅰ] 鍵选择<Settings> 然后按[M] 键。
   显示设置菜单。

# **3** 按[+,-]键选择<系统> 然后按[M] 键。

■ 显示系 统菜单。

**4** 使用[+,-]及[M] 键设置所需要的功能。

- <比特率>: 设置录 音质量。 您可以 在 <32kbps> <64kbps> 及 <128kbps>中设置 比特率。 (所设置 的比特率越高,所生成 的文件越大)。
- <删除文件>:在导航模式下可以搜索并删除文件。▶ 第58页
- <恢复>:当音乐停止后指定重新开始播放的开始位置开始播放。如果设置为 <打开>,在停止播放之后重新播放音乐时,从上次停止的地方重新开始播放。如果设置为 <关闭>在停止播放之后重新播放音乐时,从头开始播放音乐。
- <蜂鸣>:设置按键的蜂鸣声有或无。选择 < 开> 或 <关>.
- <默认音 量>:可以在 00 至30(最大)设置默认音量。 调节音量高于默认音量后再次开机,播放音乐的音量以默认音量播放。 调节音量小于默认音量再次开机后,播放音乐时以预先设置的音量播放。
- <默认设置>:所有设置都将被初始化。 ▶ 第60页
- <关于>:检查该机的版本号,歌曲总数目及剩余容量。

# $\bigotimes$

■ 关于内置存储容量

🗧 由于内部固件会占用部分内存,所以实际可用内存小于标示的容量。

设置 系统设置 (继续)

#### 删除文件

| 系 | 统   |     |
|---|-----|-----|
|   | 比特率 | > 🕇 |
|   | 删除  | >   |
|   | 恢复  | >   |

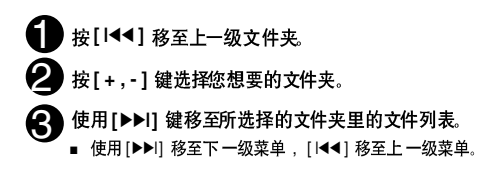

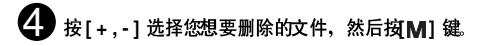

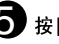

油合

按[+,-] 键选择<确认> 然后按[M] 键。

■ 删除所选择的文件。

 删除后的文件已经没有被保存在机器里。在删除文件前请确认 是否确实是需要删除的文件。

#### 默认设置

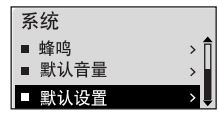

#### 按[+,-] 键选择<是> 或<否> 然后按[M] 键。

- <是>: 所有设置恢复为默认设置状态。
- <否>:取消默认设置。

# <sup>-</sup> MP3 PLAYER

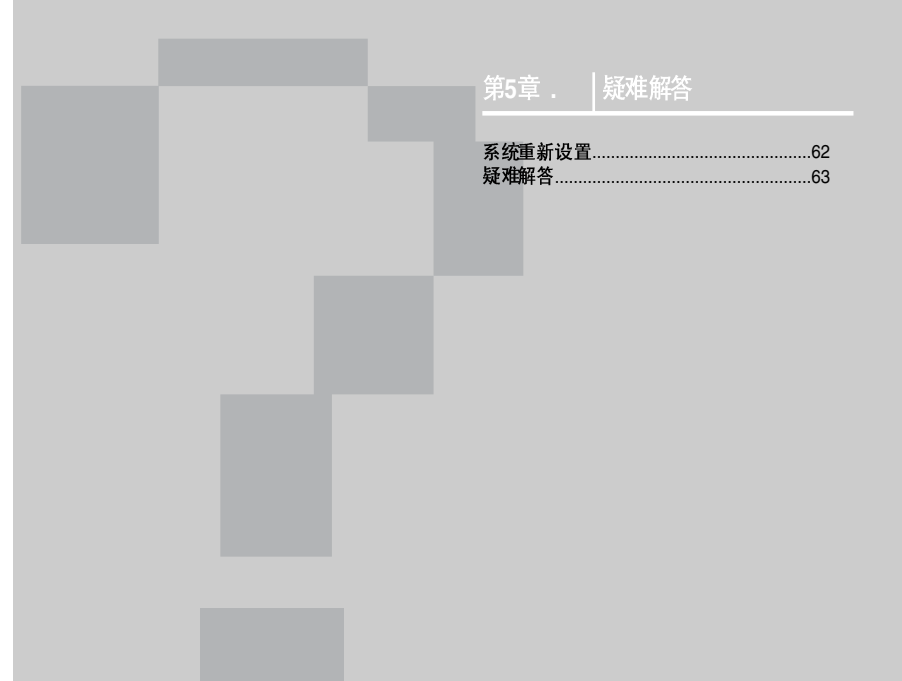

# 系统重新设置

如果主机出现故障,您可以按重新设置键初始化系统。

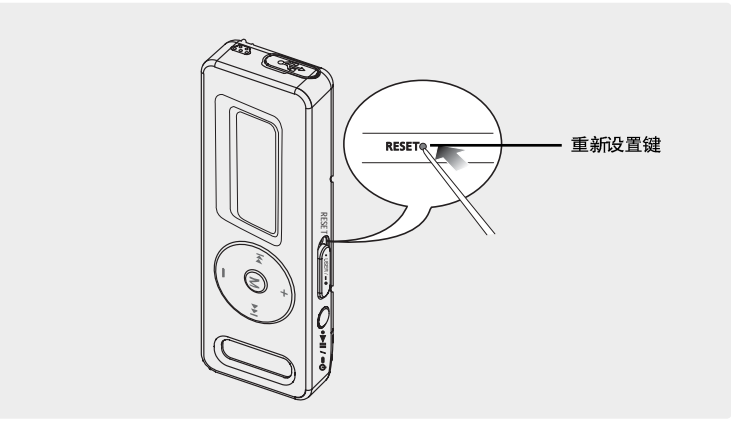

请用尖的物体例如别针等按主机底部的重新设置键。

- 系统将被初始化。
- 初始化功能不会删除原来保存在主机里的数据。

疑难解答

如果您在使用中出现一些故障,请参看以下说明. 如果出现您不能解决的故障,请直接与您所在地最近的三星客户服务中心联系。

| 问题                   | 检查点 & 解答方法                                                                                                    |
|----------------------|----------------------------------------------------------------------------------------------------|
| 不能开机。                | <ul> <li>■ 电池电量充足但不能开机。将充电池重新充电后再次打开电源。</li> <li>■ 按重新 设置键。</li> </ul>                                                          |
| 按键不动作。               | <ul> <li>请检查[HOLD] 开关按箭头方向所在的位置。</li> <li>请检查原先所按的键,然后再次按。</li> <li>按重新设置键。</li> </ul>                                          |
| 荧屏不亮                 | <ul> <li>请检查 在<settings> → &lt; 显示屏&gt;中的&lt;背光灯&gt; 设置是 否为关闭。检查设 置后请按任意 键返回。</settings></li> <li>在日光 直射下荧屏亮 度可能不明显。</li> </ul> |
| 自动关机                 | 当电池 电量不足时主机会自动关机 。<br>请重新 充电。                                                                                                   |
| 电池使用 时间与说明书所<br>述不符。 | <ul> <li>电池的使用时间与EQ设置有关。</li> <li>当产品处在过低或过高温度的环境中时,有可能缩短产品的使用<br/>寿命。</li> </ul>                                               |

系统重新设置

第5章 疑难解答

疑难解答 (继续)

| 问题             | 检查点 & 解答方法                                                                                                    |
|----------------|----------------------------------------------------------------------------------------------------|
| 不能播放           | <ul> <li>请检查是否保存有与主机相兼容的音乐文件。</li> <li>请检查所播放的音乐文件是否已经损坏。</li> <li>请检查电池电量是否充足。</li> </ul>                      |
| 不能下载文件         | <ul> <li>■ 请检查 USB 是否正确连接。请断开连接后再重新连接。</li> <li>■ 请检查 是否有足够的 空间。</li> <li>■ 按重新设置键。</li> </ul>                  |
| 文件或数据丢失        | 请检查 在文件或数据的传输中 USB 有没有 正确连接。如果没 有正确连接,可能不仅仅造成数据或文件的损坏,也有可 能造成主机其<br>它数据 的丢失及故障。三星公 司对于因这样 的原因造成的 数据丢失<br>概不负 责. |
| 在播放中显示异常的播放时间。 | 请检查播放的文件是否为VBR (Variable Bit Rate) 格式的文件。                                                                       |
| 显示异常的文件名       | 在功能表菜单中移至 <settings> → <language> → <id3-tag><br/>然后选择恰当的语言。</id3-tag></language></settings>                    |

| 问题        | 检查点 & 解答方法                                                                                                |
|-----------|----------------------------------------------------------------------------------------------------|
| 程序出现故障    | 请检查 计算机的配置 要求。                                                                                            |
| 不能正确连接计算机 | ■ (对于 Windows 2000/XP) 请按桌 面上的 <开始> 然后运行<br>Windows 升级程 序 选择您 想要升级的服 务包后开始升级。.重新<br>启动计算机然后将主 机与计算机正 确连接。 |
| 背光灯不亮     | ■ 请检查 背光灯的设置 时间。<br>■ 请检查 电池电量。                                                                           |
| 机器发热      | 在充电时机器会产生 热量。 这对机 器的寿命及功 能不会产生影 响。                                                                        |

第5章.疑难解答

# MP3 PLAYER

# 第6章 附录

| 功能一览表 |    |
|-------|----|
| 产品规格  | 68 |
| 许可证   | 69 |

# 功能一览表 您可以快感到影比市品的加設置

简介时间

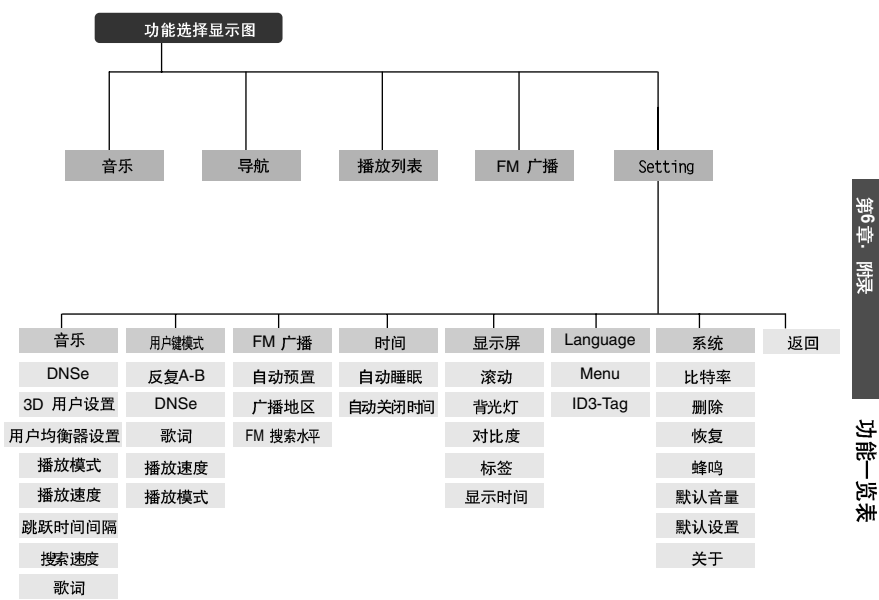

第6章 附录

产品规格

| 型    | <b>号</b>   | YP-E3                                                                                            |
|------|------------|--------------------------------------------------------------------------------------------------|
| 电    | 源          | 3.7V (Li-Polymer充电电池)                                                                            |
| 内置电  | 1池电流       | 200mAh                                                                                           |
| 内有   | 容量         | 1GB(YP-E3 Z), 2GB(YP-E3 Q),4GB(YP-E3 A)                                                          |
| 文件   | 兼容         | MPEG1/2/2.5 Layer3(8kbps~320kbps, 8kHz~48kHz)<br>WMA, ASF(48kbps~192kbps,8kHz~48kHz), Ogg(Q0~Q9) |
| 胡姓皮  | 的機能        | 文件: 最大支持 2000 文件夹: 最大支持 200                                                                      |
| 耳机   | 輸出         | 20mW(16Ω)                                                                                        |
| 输出频  | i率范围       | 20Hz~20KHz                                                                                       |
| 噪    | <b>志</b> 比 | 88dB 与20KHz LPF(基干 1KHz 0dB)                                                                     |
| 播放   | 时间         | 连续播放11 小时(MP3 128kbps, 音量 20, 正常声音模式)                                                            |
| Iť   | <b>温</b> 度 | - 5~35°C (23~95°F)                                                                               |
| FM   | 频率         | 87.50~108.00MHz                                                                                  |
| FM   | 信噪比        | 55dB                                                                                             |
| FM   | 失真         | 1%                                                                                               |
| FM实用 | 用灵敏度       | 10dBu                                                                                            |
| 9    | 壳          | 塑料                                                                                               |
| I    | 量          | 20g                                                                                              |
| 尺寸(W | /xHxD)     | 23.2X72.3X11.9 mm                                                                                |

●此说明书如有修正,恕不提前通知。

# 许可证

本使用说明书所述之产品已获得特定第三方知识财产权许可。该许可权提供最终使用消 费者按照许可的内容用于私人非商务用途。不得用于商务用途。该许可不适用除本产品 外的其他任何产品。不允许不符合 ISO/IEC 11172-3 或 ISO/IEC 13818-3 要求加工的 产品且与本产品一起使用或销售。该许可权仅适用于消费者使用本产品进行符合 ISO/IEC 11172-3 或ISO/IEC 13818-3的音频文件的解码和编码。产品的特性及功能不 符合ISO/IEC 11172-3或ISO/IEC 13818-3要求的不能授权许可使用。

如果您对三星产品有任何咨询或建议请与三星客服中心联系。 电话: 800-810-5858,010-6475-1880 网址: www.samsung.com.cn 地址: 北京市朝阳区利泽中二路2号B座二层 三星电子(北京)技术服务有限公司 邮编: 100102 第6章 附录

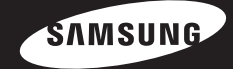

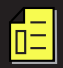

**REV 0.0**